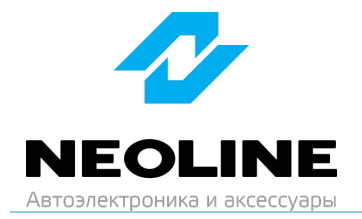

## Инструкция по обновлению прошивки DVR 3, RD 4 для Neoline Roadmaster Wi-Fi

1. Скачайте актуальную версию прошивки на сайте neoline.ru в разделе «Обновления» https://neoline.ru/obnovleniya/

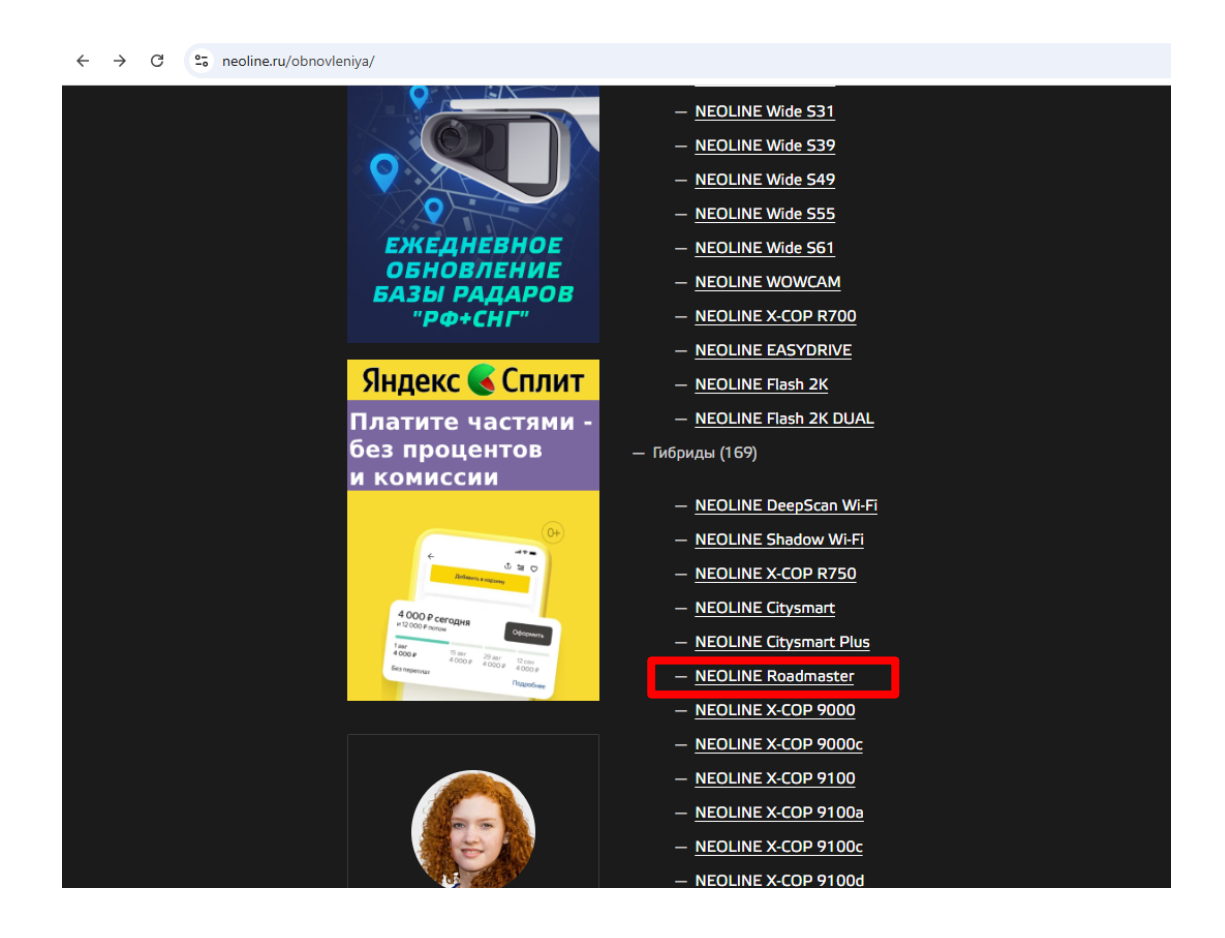

2. Скопируйте на карту памяти все скачанные файлы: Файл с расширением .afw (прошивка видеорегистратора и радар-детектора)

## ВНИМАНИЕ: не изменяйте названия файлов прошивки.

- 3. Вставьте карту памяти в Roadmaster Wi-Fi и подключите устройство к автомобильной розетке. Roadmaster Wi-Fi включится автоматически.
- 4. Войдите в меню устройства, выберите пункт «Обновление» и нажмите «ОК», подтвердите обновление прошивки повторным нажатием кнопки «ОК».

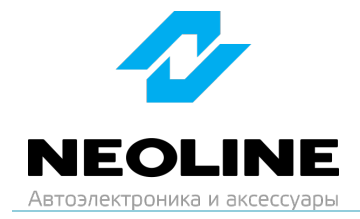

ВНИМАНИЕ: во время обновления не отключайте шнур питания от устройства и не нажимайте кнопки на устройстве – это может привести к ошибке процесса обновления и выходу из строя устройства.

5. После завершения обновления устройство автоматически перезагрузится. Файлы прошивки запишутся в память устройства и будут автоматически удалены с карты памяти. Устройство готово к работе.

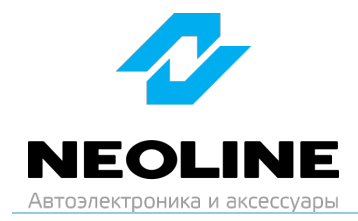

## Изменения в прошивке DVR 3

1. Прошивка для массового распространения

Изменения в предыдущих версиях прошивок